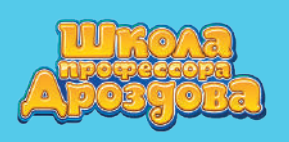

# СОЗДАНИЕ ЗАНЯТИЯ

• Для создания занятия нажмите кнопку «Плюс» в основном рабочем меню.

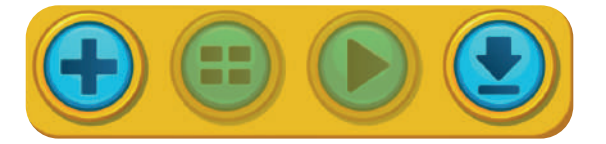

• Откроется меню тем.

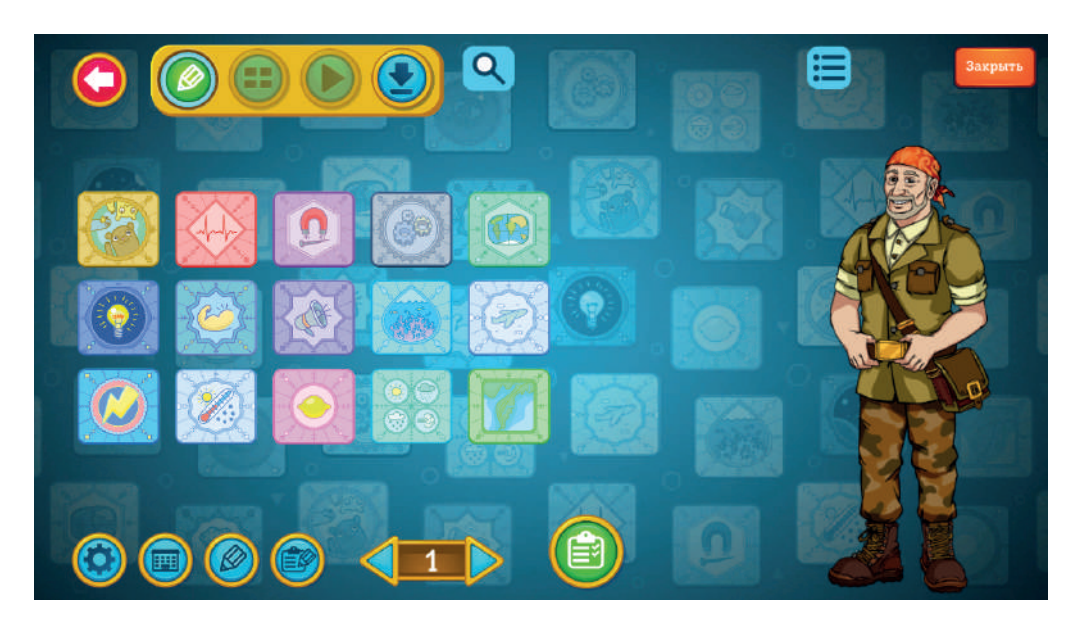

На первом экране видны не все темы, которые есть в программе.
Для просмотра всех тем листайте меню синими стрелками внизу экрана.

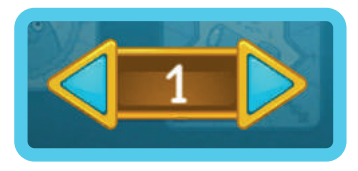

• При наведении курсора на картинку темы появится тултип с названием.

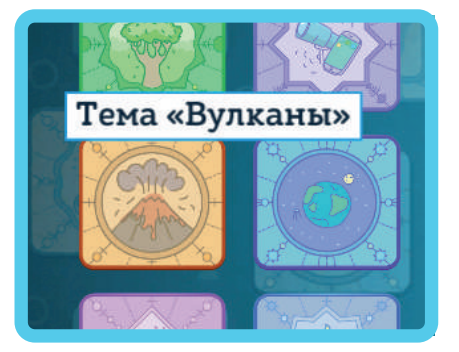

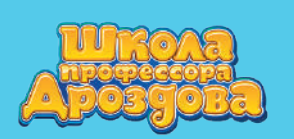

### 1.1. Просмотр карточек из меню тем

• Нажатие на картинку в меню тем приводит к переходу в меню карточек выбранной темы.

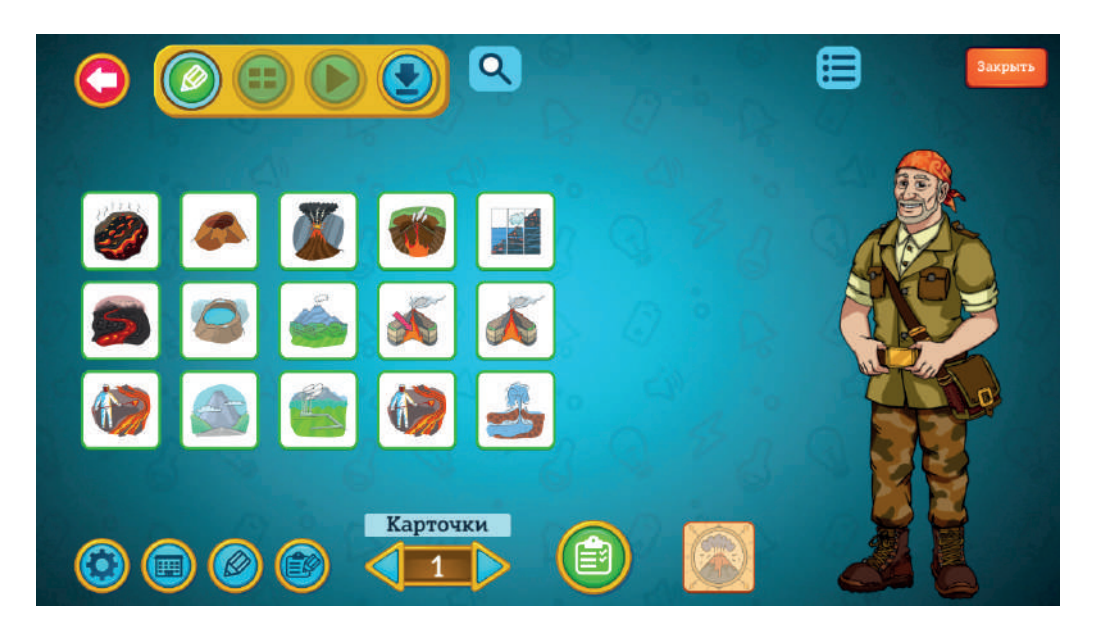

• Перелистывание меню карточек внутри темы доступно внизу экрана.

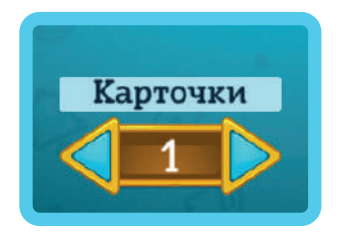

• При наведении курсора на картинку карточки появится тултип с названием

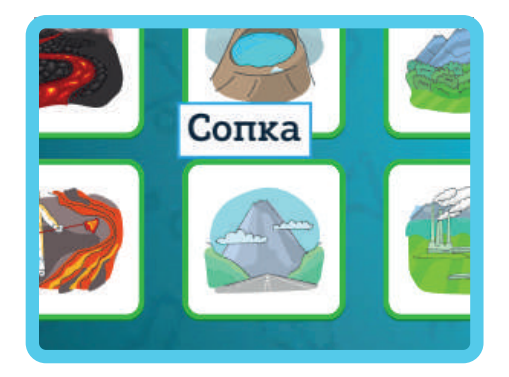

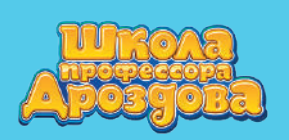

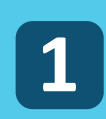

• Для просмотра и прослушивания карточки нажмите на неё.

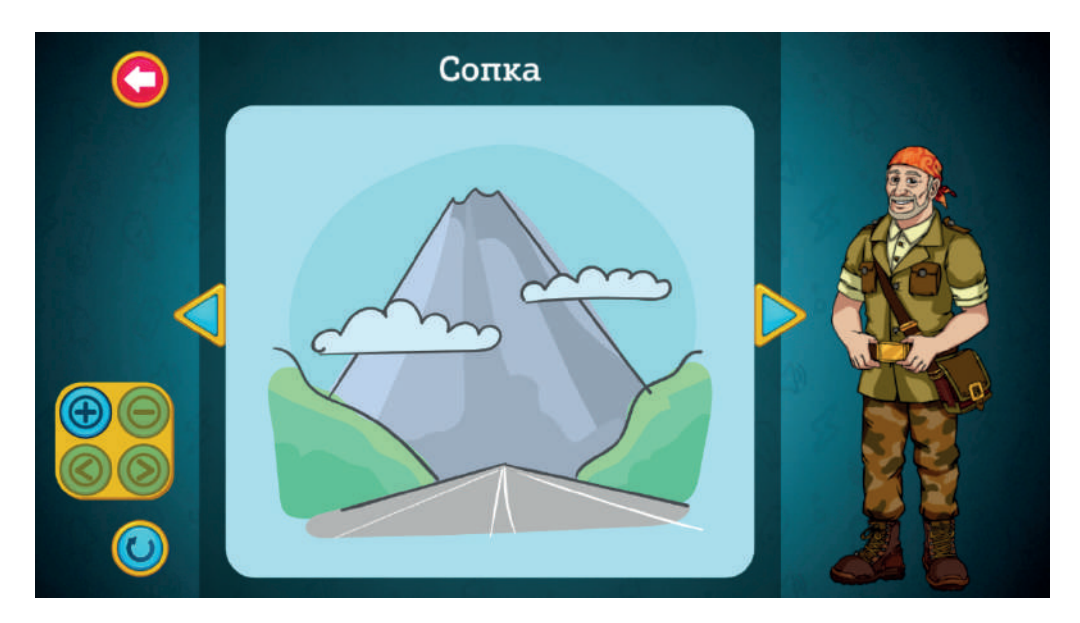

• При помощи синих стрелок можно перелистывать карточки вперёд и назад, не возвращаясь в меню карточек выбранной темы.

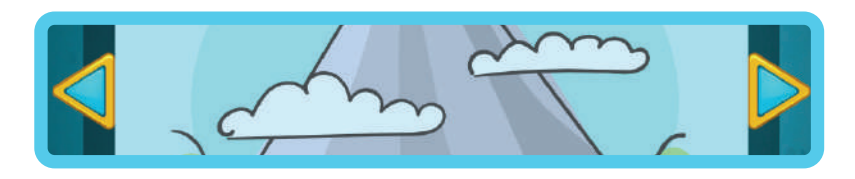

Для повторного прослушивания карточки нажмите кнопку (())

#### 1.2. Каталог карточек и тестов

• Откройте меню тем.

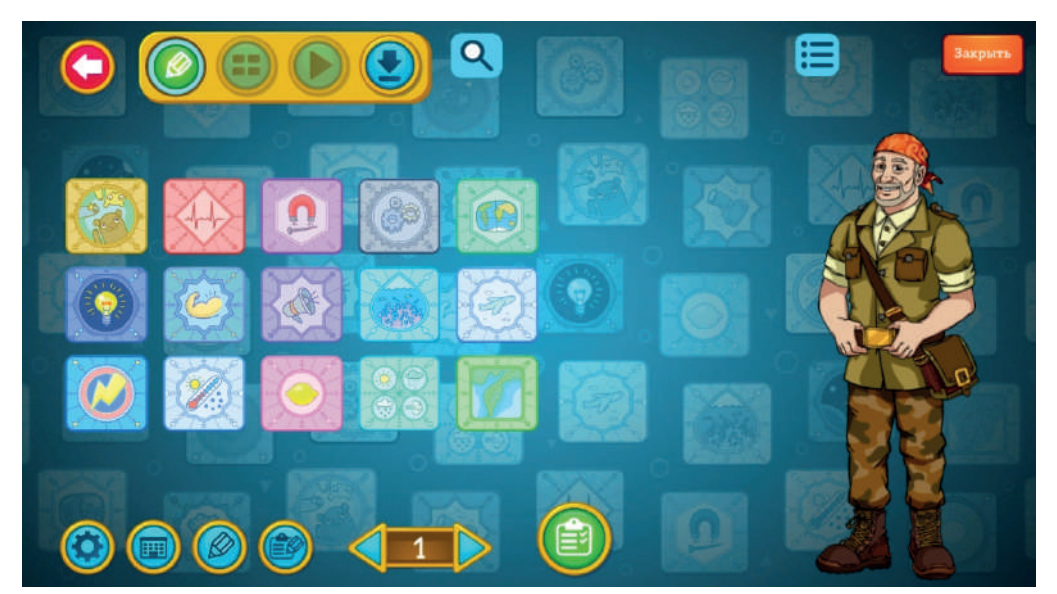

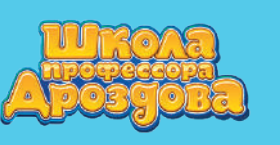

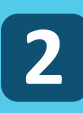

• Для открытия каталога карточек и тестов нажмите кнопку

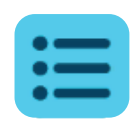

• Откроется каталог карточек и тестов.

| $\bigcirc$ | Тем      | а «Вулканы» 🗹 Карточки 🔳 🕽                                                                                 | Гесты |          |
|------------|----------|----------------------------------------------------------------------------------------------------|-------|----------|
|            |          | На нашей планете очень много действующих<br>вулканов. Вольшинство из них находится в океанах<br>или по их  | \$    |          |
|            |          | После извержения вулкана Толбачик ученые<br>обнаружили в его лаве настоящие алмазы.<br>Считается, что они  | (*)   |          |
|            |          | Вулкан Горелый - это целых пять вулканов, которые<br>спрятались в одной огромной кальдере. Там же<br>наход | (⊕)   |          |
|            | <i>6</i> | Вулкан Толбачик состоит из двух сросшихся<br>вулканов. Один из них спящий, а второй –<br>действующий, по е | (*)   |          |
|            | 9        | Вулканическая бомба - это кусок застывшей лавы с<br>раскаленной сердцевиной. Иногда эта бомба<br>взрываетс | \$    | <b>C</b> |

- Для отображения списка карточек галочка должна быть установлена рядом с надписью «Карточки»
- Справа находятся картинки тем и полоса прокрутки для них. Слева полоса прокрутки для карточек.
- Для прослушивания карточки нажмите на кнопку

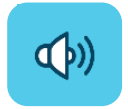

#### 2. Поиск карточек

• Карточку можно найти по слову или словосочетанию при помощи кнопки с изображением лупы.

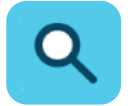

• Искать можно среди всех карточек или внутри выбранной темы.

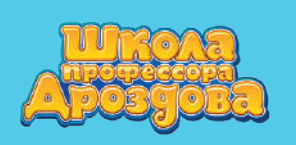

Руководство пользователя

## 2.1. Поиск среди всех карточек программы

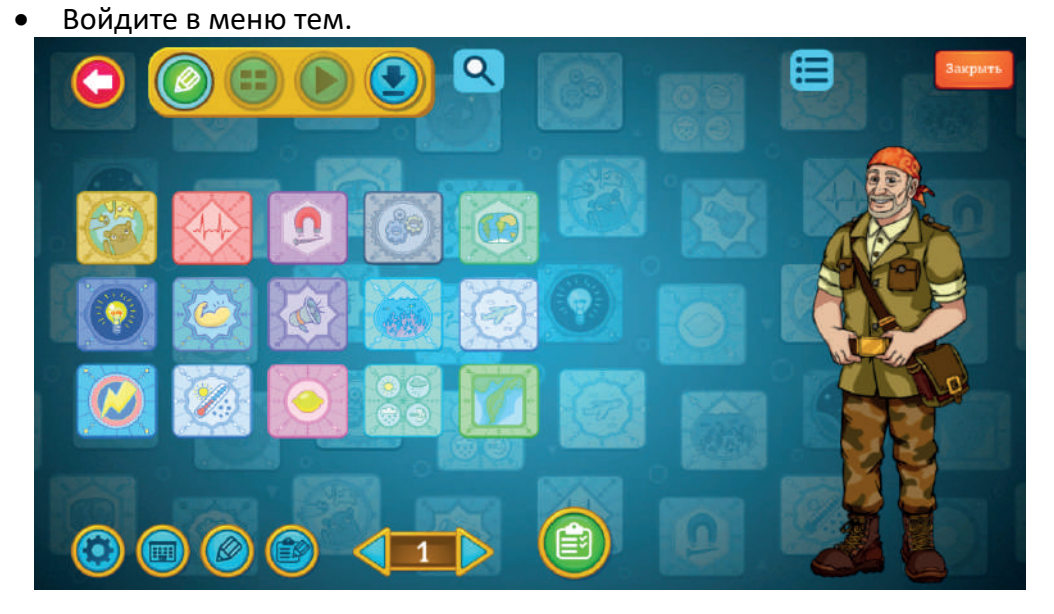

• Нажмите кнопку с изображением лупы.

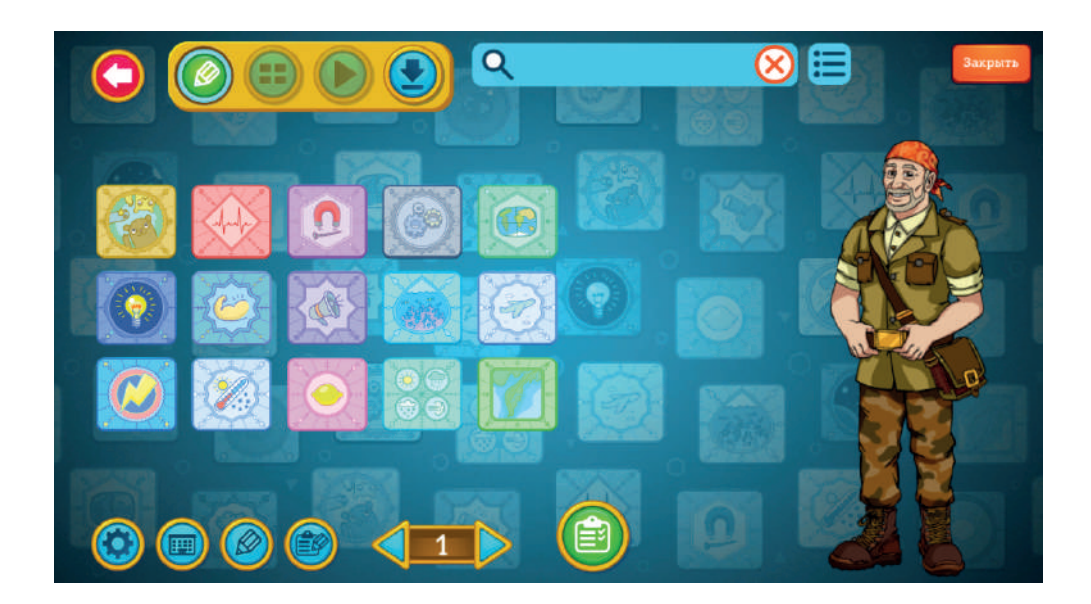

• Введите в появившееся поле поиска нужное слово или фразу.

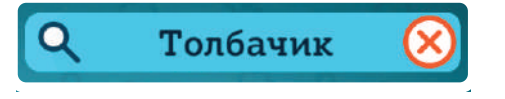

• Содержащие слово карточки появятся на экране.

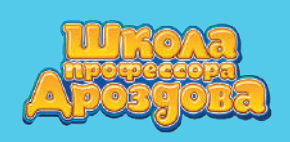

**(**×

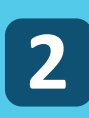

Руководство пользователя

|           | Толбачик | 😣 😑   | Закрыть |
|-----------|----------|-------|---------|
|           |          | 84    |         |
|           |          |       |         |
|           |          | A CAR |         |
|           |          | SA C  |         |
|           |          |       |         |
|           |          |       | 0       |
| 0 0 0 0 0 |          | 685   |         |
| Карточки  |          |       |         |
|           |          |       |         |

• Очистить строку поиска можно с помощью кнопки

## 2.2. Поиск карточки внутри выбранной темы

• Откройте выбранную тему.

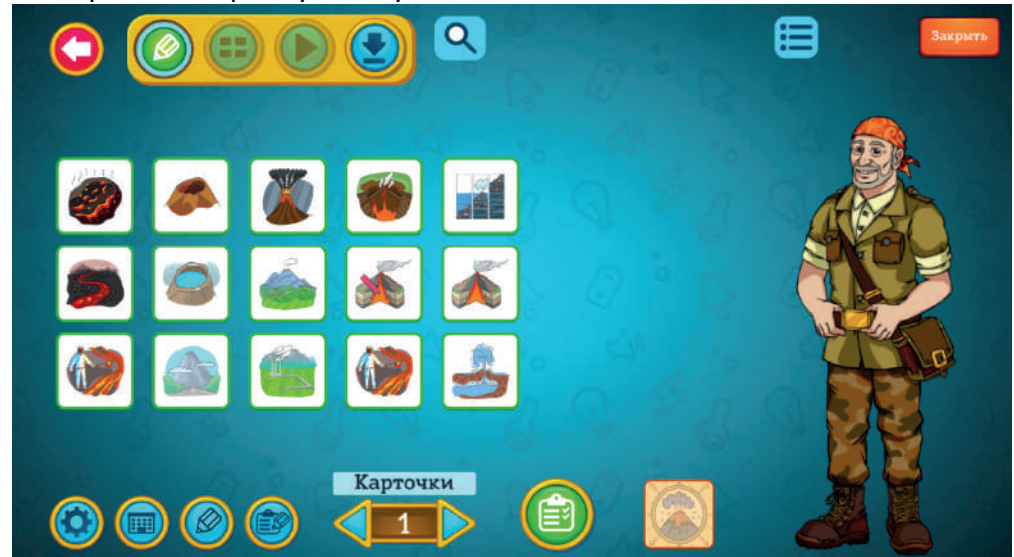

• Нажмите на значок лупы и введите нужное слово.

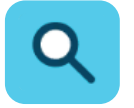

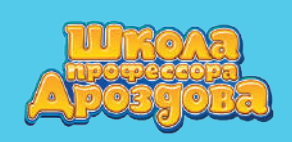

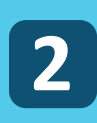

Руководство пользователя

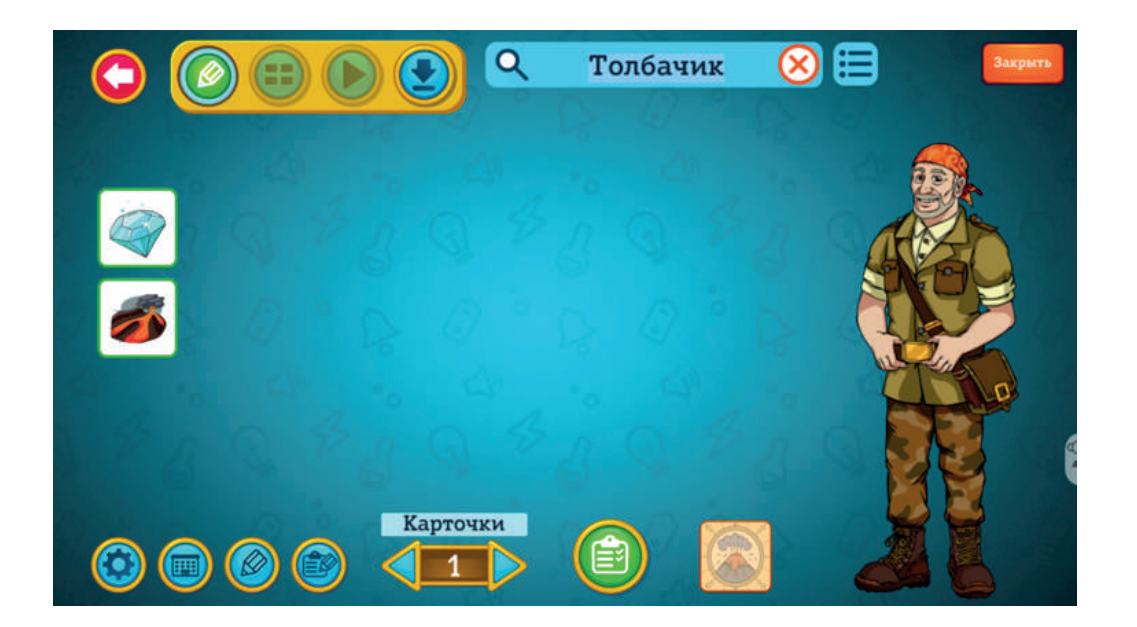